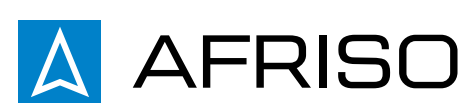

# ACT 443 ProClick constant temperature controller

Art.-Nr 15 443 10

953.001.0080 3

AFRISO Sp. z o.o. Szałsza, ul. Kościelna 7 42-677 Czekanów www.afriso.pl Customer Service Team tel. 32 330 33 55 fax 32 330 33 51 zok@afriso.pl

## NOTICE

This instruction manual is also available on www.afriso.pl, in the "Online Catalogue" and "Downloads" tabs.

## WARNING

The product may only be mounted, commissioned and disposed of by qualified, specially trained staff. Electrical work should always be entrusted to a qualified electrician.

Alterations performed by unauthorized staff may cause a threat and are forbidden for safety reasons.

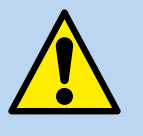

The product is powered by 230 V AC. This may cause severe injuries or death.

Do not let the product go into contact with water.

Do not alter the product in any way.

Before mounting the product please read the manual of the mixing valve.

# APPLICATION

Used in water based cooling and heating systems. Mounted directly on 3- and 4-way mixing valves. Maintains a constant temperature of the medium in the range of  $10 \div 90^{\circ}$ C. Additionally, the product can also control a circulation pump.

# **SCOPE OF DELIVERY**

- 1. ACT 443 ProClick constant temperature controller equipped with two temperature sensors with a pipe mounting adapter, a knob with a double-sided scale ("from 0 to 10" and "from 10 to 0"), as well as an electric cable with a plug and a circulation pump control cable.
- 2. Installation and usage manual.
- 3. Mixing valve mounting manual.

# **ELECTRICAL CONNECTIONS**

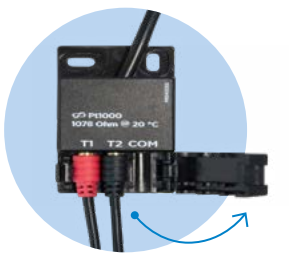

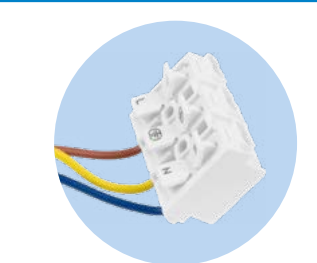

#### Fig. 6. T1 and T2 sensor connection block

Fig. 7. Circulation pump connection block

- 1. The T1 and T2 temperature sensors should be mounted in accordance with the chosen diagram (Fig. 9., Fig. 10., Fig. 11.) by using the adapters included, or specially prepared sleeves.
- 2. Then, connect the sensors to the included connection block in accordance with Fig. 6.
- 3. Connect the circulation pump to the proper controller connection block (Fig. 7.)
- 4. Connect power to the device using the power cable with a plug.

# SETTINGS

1. Initiating the controller settings

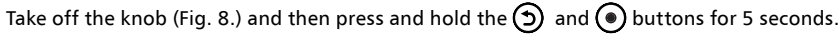

Colour display

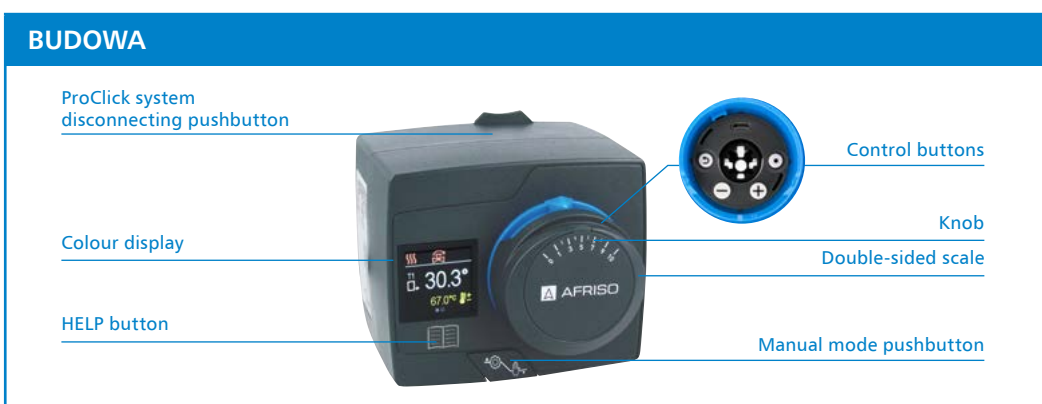

Fig 1. Construction of the ACT ProClick constant temperature controller

#### **MOUNTING AND USAGE**

The controller can be mounted on the valve in four different positions (Fig. 2), the display will always automatically orient itself horizontally. The blue ring with indicator must point upwards. If it does not, pull off the knob and blue ring, then mount it back with the indicator pointing upwards.

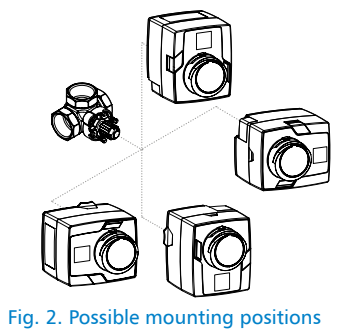

# Mounting/dismounting the controller on a mixing valve

To mount or dismount the controller, press and hold the ProClick system pushbutton (1), and then slide the actuator on or off the valve spindle.

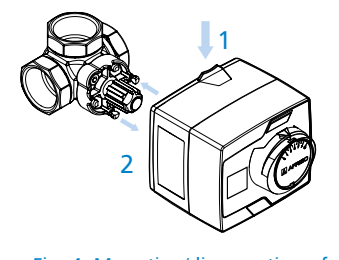

Fig. 4. Mounting/dismounting of an ACT ProClick controller on a valve

#### 4. Opening direction

2

4

page

3

After selecting the appropriate diagram, the next step is to select the direction of opening the valve. When the ACT 443 ProClick constant temperature controller is mounted on the supply pipe to maintain a constant temperature of the heating medium entering the system, the direction of operation of the controller should be chosen to ensure that rotating the valve sleeve in the chosen direction increases the flow of medium from the heat source into the system. The setting indicates controller operation to the right – clockwise. The setting indicates controller operation to the left – counter clockwise.

5. Temperature setting

In the next step, you have to select the minimum temperature  $(T_{min})$  and the maximum temperature  $(T_{max})$ . Then, you need to select the mixed medium temperature you choose to maintain, between  $T_{min}$  and  $T_{max}$ . The  $\mathbf{F}$  icon indicates exiting the settings and returning to the starting screen.

6. Selecting the scale

In the last step, you need to select the right scale, either "0 to 10" or "10 to 0", corresponding to the chosen diagram (Fig. 9., Fig. 10., Fig. 11.). To change the scale, you need to lift up the plate, and put it on again facing the other side.

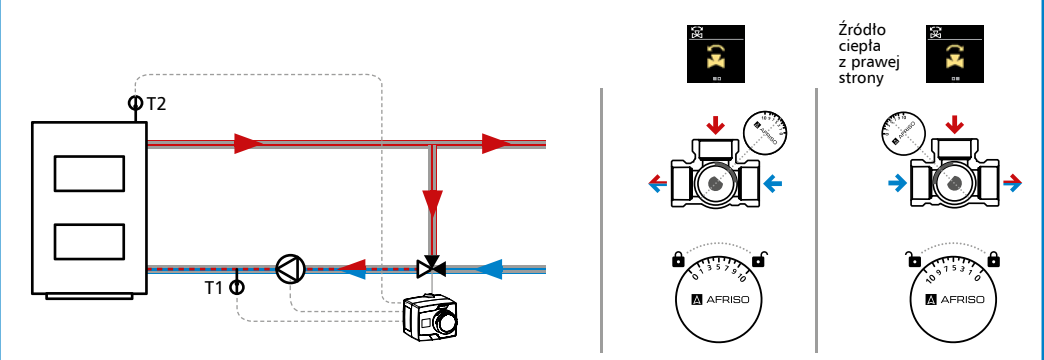

Fig. 3. Improper mounting position

#### Mode of operation of the ACT constant temperature controller

Switching between automatic and manual mode can be done using the manual mode pushbutton.

When the pushbutton is in the upper position, the controller works automatically. When the pushbutton is pressed down, manual operation, meaning freely turning the knob of the controller, is enabled.

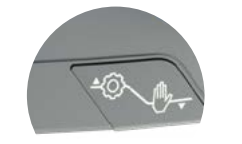

Fig. 5. Operation mode pushbutton

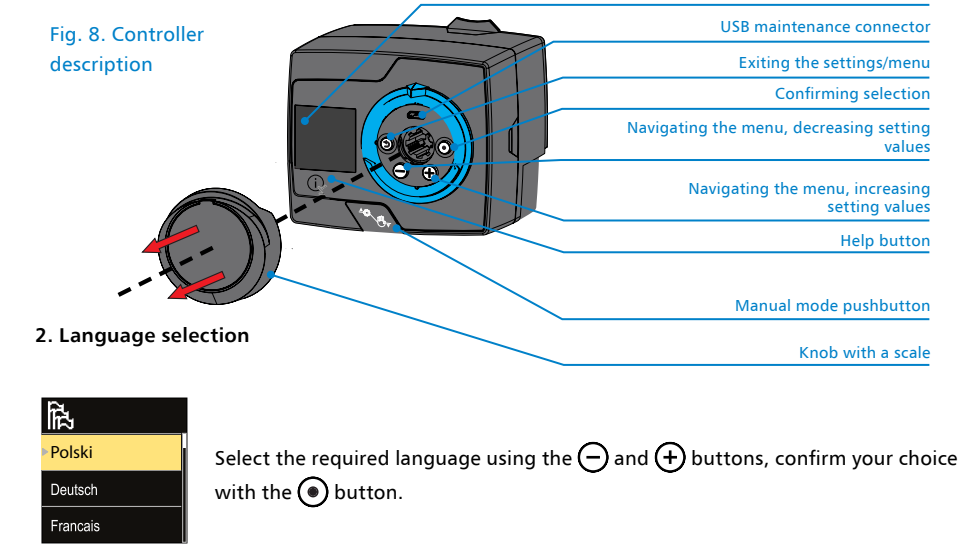

#### 3. Diagram selection

Select the appropriate diagram in accordance with the mounting position of the mixing valve in the system. The available diagrams are: mixing valve mounted on the heat source return pipe (Fig. 9.), on the supply pipe (Fig. 10.), or on a 4-way valve (Fig. 11.).

Fig. 9. Diagram with the mixing valve mounted on the return to the heat source, in order to protect the heat source against low-temperature corrosion.

The circulation pump will be switched on after the set heat source temperature (T2) is exceeded. The default value is set at 50°C. This setting can be altered through the S3.2 parameter.

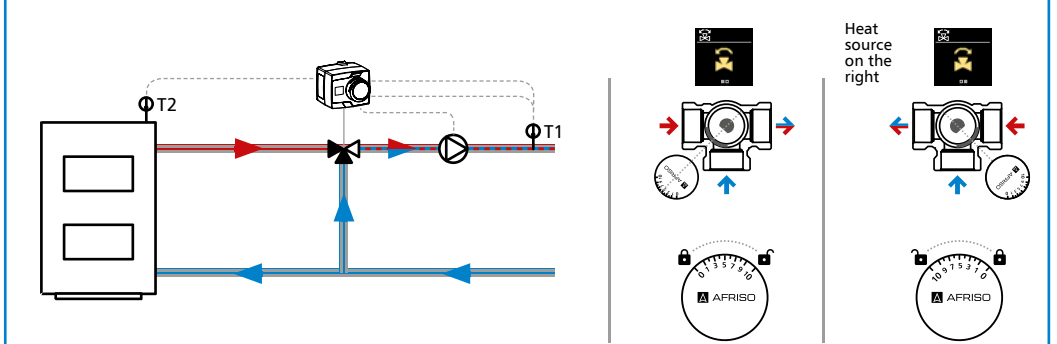

# Fig. 10. Diagram with the mixing valve mounted on the supply pipe to maintain a constant temperature of the medium flowing to the system.

The required mixed temperature setting can be changed through pressing and holding both the 🕂 and 🔵 buttons for 1 second, without having to go through the whole menu.

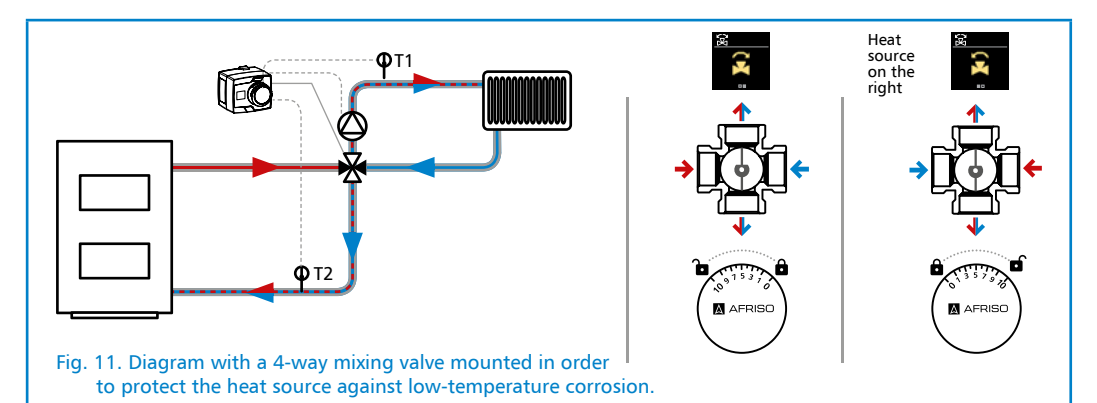

When selecting the diagram with the 4-way valve, the default minimum return temperature (T2) is 50°C. This setting can be altered through the S3.2 parameter. When this temperature is reached, the controller will turn on the circulation pump and start controlling the system supply temperature.

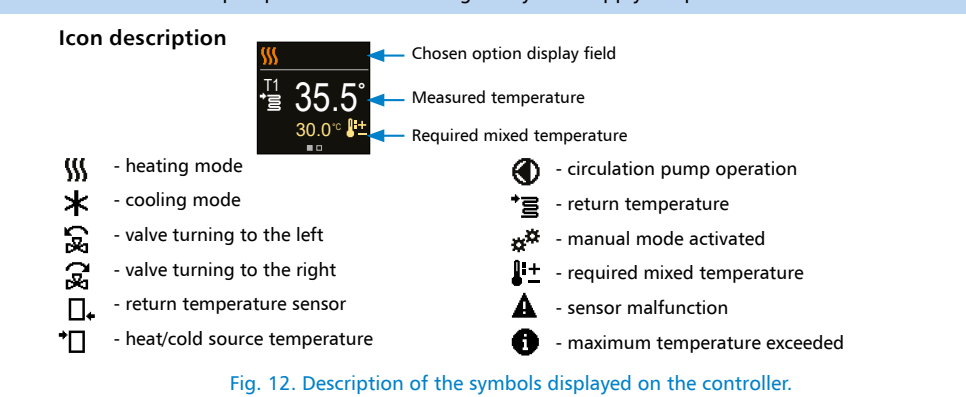

# SETTING THE USER AND SERVICE PARAMETERS

| SETTING THE F     | REQUIRED TEMPE                 | RATURE                       | DISPLAY SETTI | NGS                |                                               |
|-------------------|--------------------------------|------------------------------|---------------|--------------------|-----------------------------------------------|
|                   | ⁺ <u></u> Supply               | Supply temperature required. |               | Language           | Language selection<br>menu                    |
| ±                 |                                |                              |               | Time<br>and date   | Time and date settings                        |
|                   |                                |                              | 000=0000      | 👌 Illumination     | Display brightness<br>(illumination) settings |
| ETTING THE C      | OPERATION MODE                 |                              |               |                    |                                               |
|                   | () Operation                   | Turning the device off/on.   | CONTROLLER S  | STATISTICS OVER    | VIEW                                          |
|                   | O operation                    | Changing the operation       |               | 🗸 Graph            | Graph showing the change                      |
|                   | SS Heating /                   | mode from heating            |               | _                  | over time, using data collec-                 |
| $\mathbf{\nabla}$ | cooming                        | to cooling                   | 6.0°          |                    | ted over the last 7 days.                     |
|                   | Manual Manual                  | Test mode.                   |               | Operation          | Time since the product was                    |
|                   |                                |                              | 00008000      | n counter          | last activated.                               |
| NFORMATION        | OVERVIEW                       |                              |               | Q Change log       | A log of changed                              |
|                   | About                          | Software version             |               | •                  | parameters.                                   |
|                   | <ul> <li>controller</li> </ul> | information.                 | SETTING THE U | SER PARAMETER      | S                                             |
| 1                 | Messages                       | Information about excee-     |               | D1 Canaral         | Setting the temperature                       |
|                   |                                | and activation of the return |               | <b>F</b>   General | round up.                                     |
| 00800000          |                                | protection function.         | PI            | P2 Mixing circuit  |                                               |
|                   | <b>Errors</b>                  | A list of sensor errors.     |               | P3 Energy source   |                                               |
|                   | X Delete                       | Deleting messages            |               |                    | 5                                             |
|                   | A state                        | and errors.                  | 1             |                    |                                               |
|                   |                                |                              |               |                    |                                               |
|                   |                                |                              |               |                    |                                               |

| S2.7  | Backlash of mixing valve<br>(seconds)                                                                                                    | Adjusting the valve opening time.                                                                                                    | 0+5 seconds            | 1 s      |  |  |
|-------|----------------------------------------------------------------------------------------------------|----------------------------------------------------------------------------------------------------|------------------------|----------|--|--|
| S2.8  | Mixing valve P-constant                                                                                                    | Adjusting the position of the mixing valve and the intensity of<br>adjustment. A smaller value indicates a shorter valve rotation time,<br>a higher value indicates a longer rotation time.                                                                                                    | 0,5+2,0                | 1        |  |  |
| S2.9  | Mixing valve I-constant                                                                                                    | Adjusting the frequency of checking the mixing valve – how often<br>is the valve position checked. A smaller value indicates a smaller<br>frequency, a higher value indicates a higher frequency.                                                                                                    | 0,4+2,5                | 1        |  |  |
| S2.10 | Adjusting the sensitivity of the mixing valve to supply pipe tempe-<br>rature changes. A lower value indicates lower sensitivity, a higher<br>value indicates higher sensitivity. |                                                                                                    | 0,4+2,5                | 1        |  |  |
| S2.13 | Boiler circulation pump –<br>time of boiler temperature<br>rise (seconds)                                                                                                    | The controller will switch the pump on when the temperature mea-<br>sured at the heat source increases by 2°C in the set time interval.                                                                                                    | 30÷900<br>seconds      | 300 s    |  |  |
| S2.14 | Boiler circulation pump –<br>operation mode                                                                                                    | Setting the circulation pump mode of operation:<br>- Standard – the circulation pump operates in accordance with<br>the minimal temperature set at S3.2 when the temperature diffe-<br>rence between the T1 and T2 sensors has been exceeded. That<br>difference can be changed in the S2.16 parameter.<br>- Always – the pump is on whenever the T2 temperature is higher<br>than the one set in the S3.2 parameter.<br>When using a diagram with the 4-way mixing valve, the S2.14<br>parameter is disabled. | - Standard<br>- Always | Standard |  |  |
| S2.15 | Boiler circulation pump – switch-off delay (seconds)                                                                                                    | Setting the delay of the pump deactivation when heating is no longer required.                                                                                                    | 30÷900<br>seconds      | 300 s    |  |  |
| S2.16 | Boiler circulation pump –<br>switch-off difference T2-T1<br>(°C)                                                                                                    | Setting the difference between the T2 and T1 sensor temperatures that will cause the deactivation of the circulation pump.                                                                                                    | 2,0+8,0°C              | 3,0°C    |  |  |
| S2.19 | Initial valve movement from open position (seconds)                                                                                                    | Setting the length of the first impulse during the move of the mixing valve from the open position.                                                                                                    | 0÷30                   | 20 s     |  |  |
| S2.20 | Initial valve movement from closed position (seconds)                                                                                                    | Setting the length of the first impulse during the move of the mixing valve from the closed position.                                                                                                    | 0÷30                   | 20 s     |  |  |
| S3 =n | S3 Energy source                                                                                                    |                                                                                                    |                        |          |  |  |

SETTING THE SERVICE PARAMETERS

S

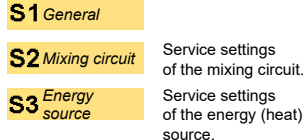

FACTORY SETTINGS

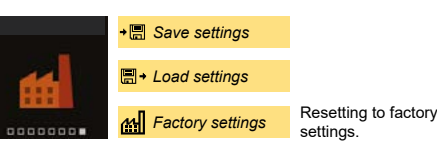

| P1 General     |                                                                                                    |                                                 |                                                                                                    |                                                                                                    |                                                              |                                  |                    |  |
|----------------|----------------------------------------------------------------------------------------------------|-------------------------------------------------|----------------------------------------------------------------------------------------------------|----------------------------------------------------------------------------------------------------|--------------------------------------------------------------|----------------------------------|--------------------|--|
| Para-<br>meter | Function                                                                                                    | Function                                        |                                                                                                    | Description                                                                                                    | Range                                                        | Default setting                  |                    |  |
| P1.1           | 1.1 Accuracy                                                                                                    |                                                 | Accuracy of the temperature indication (tem-<br>perature round up)                                                                                                    |                                                                                                    | - 0.1°C<br>- 0.2°C<br>- 0.5°C<br>- 1°C                       | .1°C<br>.2°C<br>.5°C 0.5°C<br>°C |                    |  |
| P1.2           | P1.2 Automatic shift of clock to summ                                                                                                    |                                                 | ummer / winter time                                                                                                    | Automatic change to summer / winter time                                                                          | - No<br>- Yes                                                | Yes                              |                    |  |
| P1.3           | P1.3 Frequency of temperature r                                                                                                    |                                                 | easurements Setting how often is temperature saved                                                                                                    |                                                                                                    | 1÷30 min                                                     | 5 min                            |                    |  |
| P1.4           | P1.4 Tones                                                                                                    |                                                 |                                                                                                    | Setting the tones of the controller                                                                               | - Off<br>- Keypad<br>- Errors<br>- Keypad<br>and errors      | Key                              | Keypad             |  |
| P1.6           | Sensitivity                                                                                                    | y of "Help" key (%                              | )                                                                                                    | Setting the sensitivity of the "Help" key.                                                                        | 0÷100%                                                       | 40%                              | %                  |  |
| S1 🤤           | S1 General                                                                                                    |                                                 |                                                                                                    |                                                                                                    |                                                              |                                  |                    |  |
| Para-<br>meter | Function                                                                                                    | nction Description                              |                                                                                                    |                                                                                                    | Range                                                        |                                  | Default<br>setting |  |
| S1.1           | Hydraulic so                                                                                                    | lydraulic scheme (diagram) Selection of the hyd |                                                                                                    | raulic scheme (diagram)                                                                                           | 1÷3                                                          |                                  | 2                  |  |
| S1.2           | Code for unlocking the service settings                                                                                                    |                                                 | The ability to change service parameters.                                                                                                    |                                                                                                    | 0000÷9999                                                    |                                  | 0150               |  |
| S1.3           | 3 Actuator opening direction                                                                                                    |                                                 | Setting the direction of rotation of the controller (opening<br>the valve causes an increase of the medium temperature<br>in a heating system, and a decrease in a cooling system)                                                       |                                                                                                    | - Left<br>- Right                                            |                                  | Left               |  |
| S1.4           | Antiblock function for mixing<br>valve and pump<br>6                                                                                                    |                                                 | Setting the function preventing blocking of the valve and pump.<br>If no activity of the valve or pump is detected in the time speci-<br>fied (week or day), the controller will activate the pump for<br>60 seconds and turn the valve. |                                                                                                    | - No<br>- Yes, weekly<br>- Yes, daily                        |                                  | Yes, weekly        |  |
| S1.6           | Setting heating / cooling operation Using this settings, between heating an operation to purely the setting operation to purely the setting operation to purel |                                                 | Using this settings, y<br>between heating and<br>operation to purely h                                                                                                    | you can block the automatic switching<br>d colling modes, limiting the controller's<br>neating or purely cooling. | - Heating<br>and cooling<br>- Heating only<br>- Cooling only |                                  | Heating<br>only    |  |
| S1.17          | Sensor T1 calibration Adjustment of the di sensor.                                                                                                    |                                                 | Adjustment of the di sensor.                                                                                                    | splayed measured temperature for the T1                                                                           | -5÷5°C                                                       |                                  | 0°C                |  |
| S1.18          | 3 Sensor T2 calibration Adjust sensor                                                                                                    |                                                 | Adjustment of the di sensor.                                                                                                    | splayed measured temperature for the T2                                                                           | -5÷5°C                                                       |                                  | 0°C                |  |

# S2 Mixing circuit

| Function                                               | ction Description                                                                                                    |                                                                                                    | Default<br>setting                                                                                                    |
|--------------------------------------------------------|----------------------------------------------------------------------------------------------------|----------------------------------------------------------------------------------------------------|----------------------------------------------------------------------------------------------------|
| Minimal setpoint temperatu-<br>re in heating mode (°C) | Setting the minimal setpoint temperature of the supply pipe<br>if the "heating" mode of operation is selected. A mixed temperature<br>lower than this parameter cannot be selected.                                                              | 10÷70°C                                                                                                    | Diagram 1 - 45°C<br>Diagram 2 - 25°C<br>Diagram 3 - 25°C                                                                                                    |
| Maximal setpoint temperatu-<br>re in heating mode (°C) | Setting the maximal setpoint temperature of the supply pipe<br>if the "heating" mode of operation is selected. A mixed temperature<br>higher than this parameter cannot be selected.                                                             | 15÷90°C                                                                                                    | Diagram 1 - 60°C<br>Diagram 2 - 40°C<br>Diagram 3 - 40°C                                                                                                    |
| Minimal setpoint temperatu-<br>re in cooling mode (°C) | Setting the minimal setpoint temperature of the supply pipe<br>if the "cooling" mode of operation is selected. A mixed temperature<br>lower than this parameter cannot be selected.                                                              | 5+30°C                                                                                                    | 16°C                                                                                                    |
| Maximal setpoint temperatu-<br>re in cooling mode (°C) | Setting the maximal setpoint temperature of the supply pipe<br>if the "cooling" mode of operation is selected. A mixed temperature<br>higher than this parameter cannot be selected.                                                             | 10+40°C                                                                                                    | 40°C                                                                                                    |
|                                                        | Function<br>Minimal setpoint temperatu-<br>re in heating mode (°C)<br>Maximal setpoint temperatu-<br>re in heating mode (°C)<br>Minimal setpoint temperatu-<br>re in cooling mode (°C)<br>Maximal setpoint temperatu-<br>re in cooling mode (°C) | Function         Description           Minimal setpoint temperature in heating mode (°C)         Setting the minimal setpoint temperature of the supply pipe if the "heating" mode of operation is selected. A mixed temperature lower than this parameter cannot be selected.           Maximal setpoint temperature (°C)         Setting the maximal setpoint temperature of the supply pipe if the "heating" mode of operation is selected. A mixed temperature higher than this parameter cannot be selected.           Minimal setpoint temperature (°C)         Setting the maximal setpoint temperature of the supply pipe if the "cooling" mode of operation is selected. A mixed temperature higher than this parameter cannot be selected.           Minimal setpoint temperature (°C)         Setting the minimal setpoint temperature of the supply pipe if the "cooling" mode of operation is selected. A mixed temperature lower than this parameter cannot be selected.           Maximal setpoint temperature (°C)         Setting the maximal setpoint temperature of the supply pipe if the "cooling" mode of operation is selected. A mixed temperature lower than this parameter cannot be selected.           Maximal setpoint temperature (°C)         Setting the maximal setpoint temperature of the supply pipe if the "cooling" mode of operation is selected. A mixed temperature higher than this parameter cannot be selected. | FunctionDescriptionRangeMinimal setpoint temperature<br>re in heating mode (°C)Setting the minimal setpoint temperature of the supply pipe<br>if the "heating" mode of operation is selected. A mixed temperature<br>lower than this parameter cannot be selected.10+70°CMaximal setpoint temperature<br>re in heating mode (°C)Setting the maximal setpoint temperature of the supply pipe<br>if the "heating" mode of operation is selected. A mixed temperature<br>in selected. A mixed temperature<br>of peration is selected. A mixed temperature<br>ingher than this parameter cannot be selected.15+90°CMinimal setpoint temperature<br>re in cooling mode (°C)Setting the minimal setpoint temperature of the supply pipe<br>if the "cooling" mode of operation is selected. A mixed temperature<br>lower than this parameter cannot be selected.5+30°CMaximal setpoint temperature<br>re in cooling mode (°C)Setting the maximal setpoint temperature of the supply pipe<br>if the "cooling" mode of operation is selected. A mixed temperature<br>lower than this parameter cannot be selected.10+40°CMaximal setpoint temperature<br>re in cooling mode (°C)Setting the maximal setpoint temperature of the supply pipe<br>if the "cooling" mode of operation is selected. A mixed temperature<br>of the supply pipe<br>if the "cooling" mode of operation is selected. A mixed temperature<br>of higher than this parameter cannot be selected.10+40°C |

| 8                                               | TECHNICAL PARAMETERS       |                               |  |  |
|-------------------------------------------------|----------------------------|-------------------------------|--|--|
|                                                 | Parameter / piece          | Value / material              |  |  |
| Tor                                             | que                        | 6 Nm                          |  |  |
| Temperature range                               |                            | 10÷90°C                       |  |  |
| Rotation angle                                  |                            | 90°                           |  |  |
| 90°                                             | ' turning time             | 120 s                         |  |  |
| Po                                              | ver voltage                | 230 V AC                      |  |  |
| Am                                              | bient temperature range    | 10÷50°C                       |  |  |
| Po                                              | ver consumption            | max 3 W                       |  |  |
| Housing protection class                        |                            | IP42                          |  |  |
| Dimensions (H x W x D)                          |                            | 85,5×97×94 mm                 |  |  |
| Weight                                          |                            | 800 g                         |  |  |
| Мо                                              | de of operation            | Heating, cooling              |  |  |
| Power cable length                              |                            | 2 m, with plug                |  |  |
| Valve temperature probe cable length            |                            | 1 m                           |  |  |
| Heat/cold source temperature probe cable length |                            | 3 m                           |  |  |
| Thermocouple dimensions                         |                            | ø5 x 30 mm                    |  |  |
| Temperature sensor type                         |                            | Pt1000                        |  |  |
| Circulation pump control cable length           |                            | 0.5m, with a connection block |  |  |
| Circulation pump connector load capacity        |                            | max 1 A                       |  |  |
| D                                               | ECLARATIONS AND STATEMENTS |                               |  |  |

AFRISO Sp. z o.o. hereby states that this product is complaint with the following directives:

| Para-<br>me-<br>ter | Function                                                                                                    | Description                                                                                                    | Range                                            | Default setting |
|---------------------|----------------------------------------------------------------------------------------------------|----------------------------------------------------------------------------------------------------|--------------------------------------------------|-----------------|
| S3.1                | System protection in heating<br>mode – sensor T2The protection mode is set in accordance with the T2 sensor<br>reading.<br>- None: The controller ignores the T2 reading.<br>- Timi: Only the minimum temperature (S3.2 parameter) is used.<br>- Timi: Only the maximum temperature (S3.3 parameter) is used.<br>- Timi: and Tmax: Both maximum and minimum parameters (S3.2<br> |                                                                                                    | - None<br>- Tmin<br>- Tmax<br>- Tmin and<br>Tmax | Tmin and Tmax   |
| S3.2                |                                                                                                    |                                                                                                    | 5÷70°C                                           | 50°C            |
| S3.3                | Maximum temperature of T2 sensor in heating mode (°C)                                                                                                    | If the measured T2 temperature is higher than the maximum set T2 temperature, then the upper value of the preferred tempera-<br>ture setting (S2.2 parameter) is used as the preferred T1 sensor temperature.                                                                                                    | 10÷90°C                                          | 90°C            |
| S3.4                | System protection in cooling<br>mode – sensor T2                                                                                                    | The protection mode is set in accordance with the T2 sensor<br>reading.<br>- None: The controller ignores the T2 reading.<br>- Tmin: Only the minimum temperature (S3.5 parameter) is used.<br>- Tmax: Tmin: Only the maximum temperature (S3.6 parameter)<br>is used.<br>- Tmin and Tmax: Both maximum and minimum parameters (S3.5<br>and S3.6) are used. | - None<br>- Tmin<br>- Tmax<br>- Tmin and<br>Tmax | Tmin and Tmax   |
| S3.5                | Minimum temperature of T2 sensor in cooling mode (°C)                                                                                                    | Minimum measured T2 temperature in cooling mode.                                                                                                    | 5÷40°C                                           | 15°C            |
| S3.6                | Maximum temperature of T2         If the measured T2 temperature is higher than the maximum set T2           gensor in cooling mode (°C)         If the measured T2 temperature is higher than the maximum set T2           and close the mixing valve.         If the measured T2 temperature is higher than the maximum set T2                                                 |                                                                                                    | 10÷45°C                                          | 30°C            |

- LVD (2014/35/EU) on low-voltage equipment,
- EMC (2014/30/EU) on electromagnetic compatibility,
- RoHS II (2011/65/EU) on restricting the use of hazardous substances in electrical and electronic equipment.
- And the REACH regulation on limitations of chemicals 1907/2006/UE.

The full text of the EU declaration of conformity can be found at the following websites: www.afriso.pl and www.afriso.com

# MAINTENANCE

The ACT ProClick controller is a maintenance-free product.

# **DECOMISSIONING, DISPOSAL**

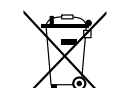

- 1. Disconnect the power supply.
- 2. Dismount the device.
- 3. To protect the environment, this product must not be disposed of together with regular household waste. Dispose of the product according to local directives and guidelines.
- This device consists of materials that can be reused by recycling companies.

## WARRANTY

The manufacturer's warranty for this product is 36 months after the date of sale from AFRISO Sp. z o.o.. In case of any alteration of the product or usage against this instruction manual, the warranty becomes void.

# **CUSTOMER SATISFACTION**

For AFRISO Sp. z o.o. customer satisfaction is the prime objective. Please contact us if you have any questions, suggestions or problems concerning our product: zok@afriso.pl.